# HORIZONTAL ALIGNMENTS CHEAT SHEET: (using the ANZ CK to get started easily)

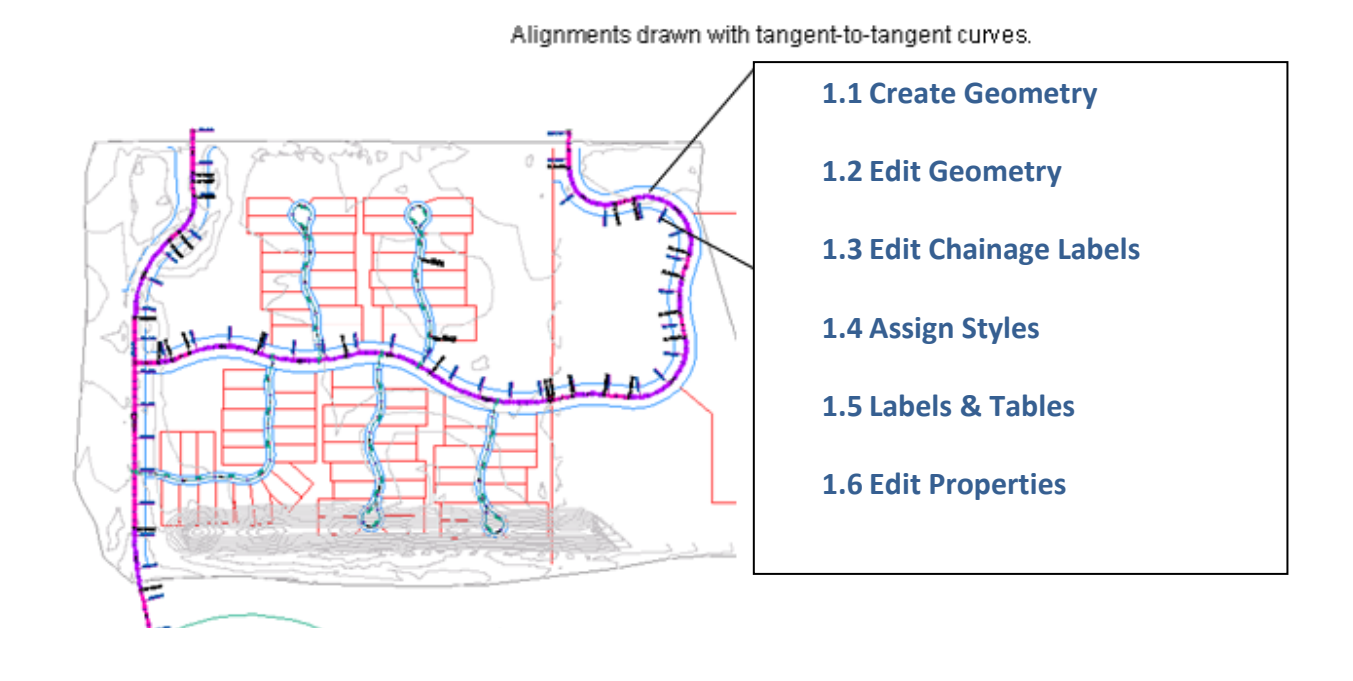

This doc is a brief summary of how to create simple Horizontal Geometry using Polylines and how to use the inbuilt functionality of the ANZ Country Kit to harness the functionality.

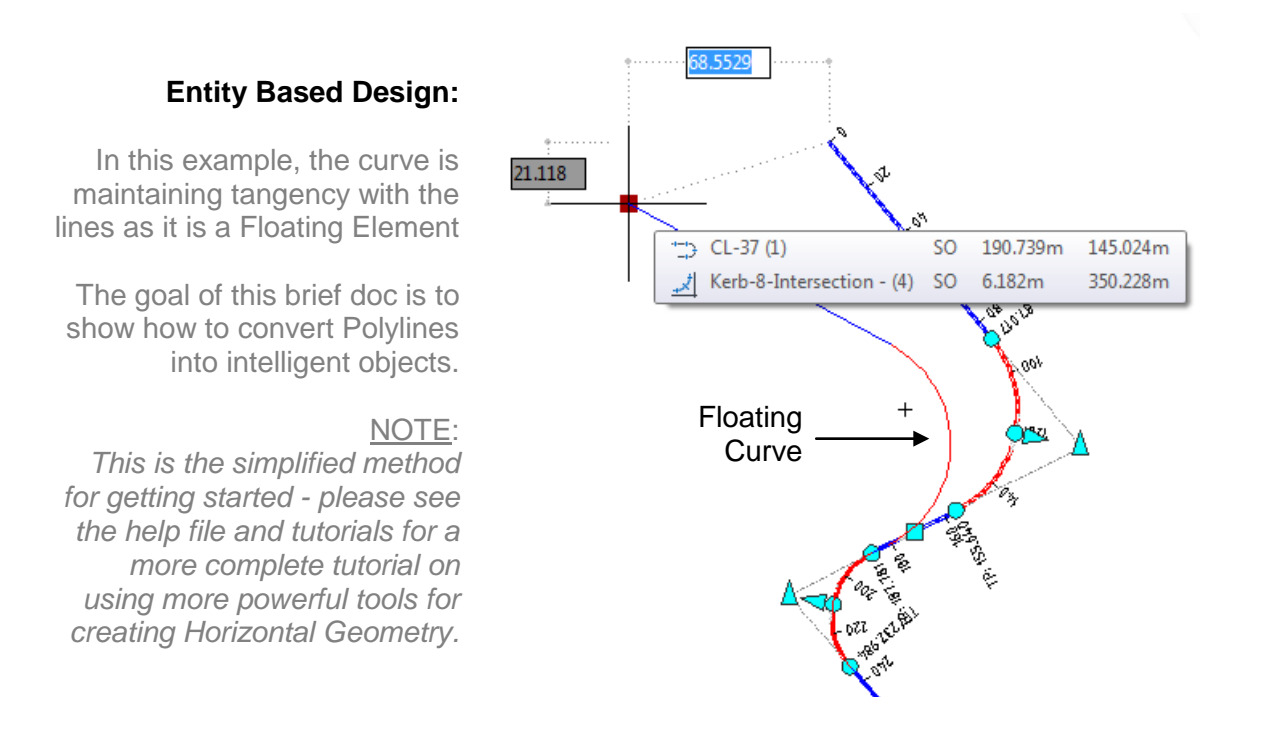

#### **1.1 Create the Geometry from Polylines:**

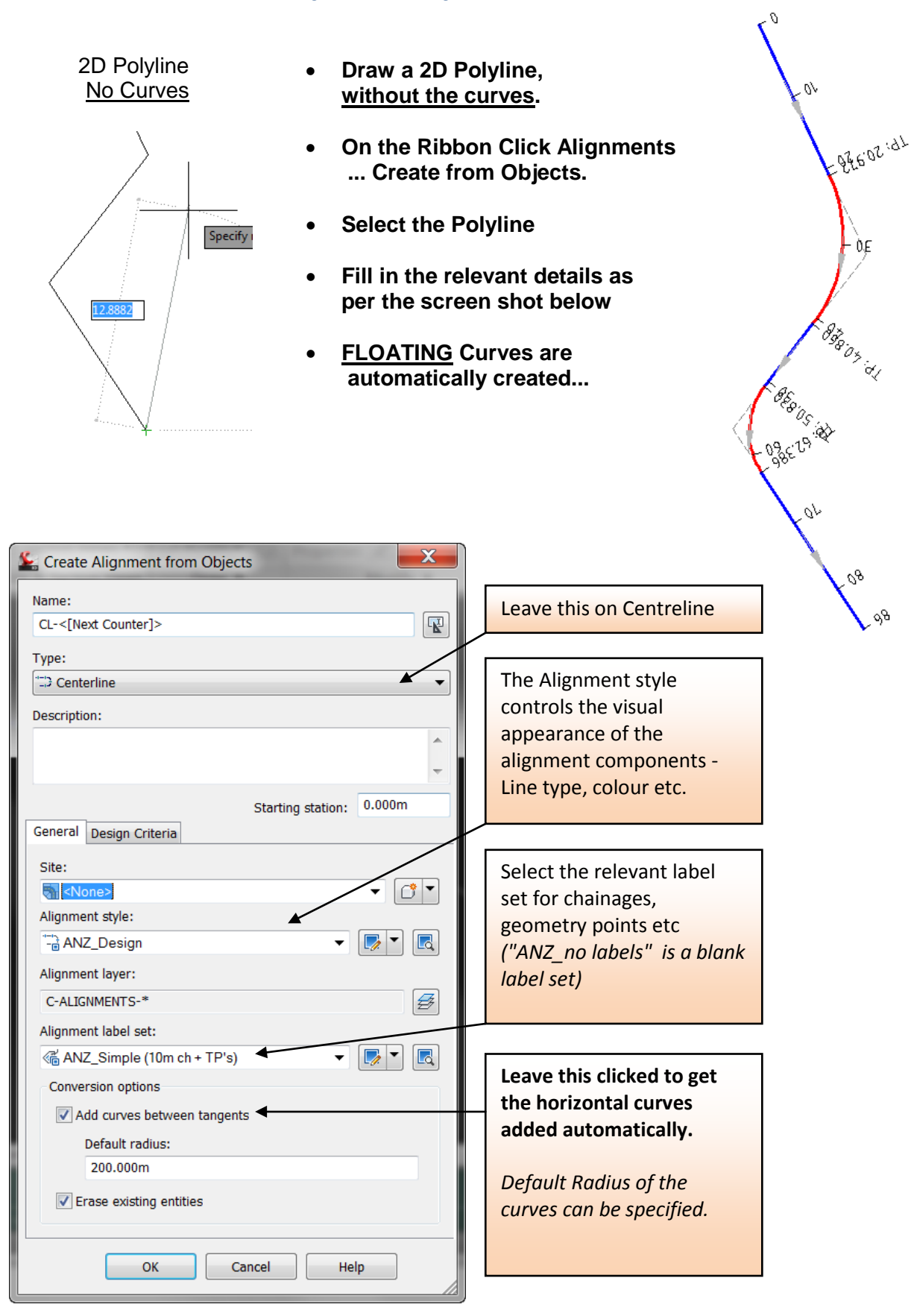

### **1.2 Edit Geometry**

Curves default to a specific radius (200m) when created from alignments - they can be changed easily.

- Select the Alignment
- Click "Geometry Editor" on the Ribbon
- Select "Alignment Grid View"
- Type in values for the Curve Radius or Length

| Conversion options          |  |  |  |  |  |  |
|-----------------------------|--|--|--|--|--|--|
| Add curves between tangents |  |  |  |  |  |  |
| Default radius:             |  |  |  |  |  |  |
| 200.000m                    |  |  |  |  |  |  |
| ✓ Erase existing entities   |  |  |  |  |  |  |
|                             |  |  |  |  |  |  |
| OK Cancel Help              |  |  |  |  |  |  |

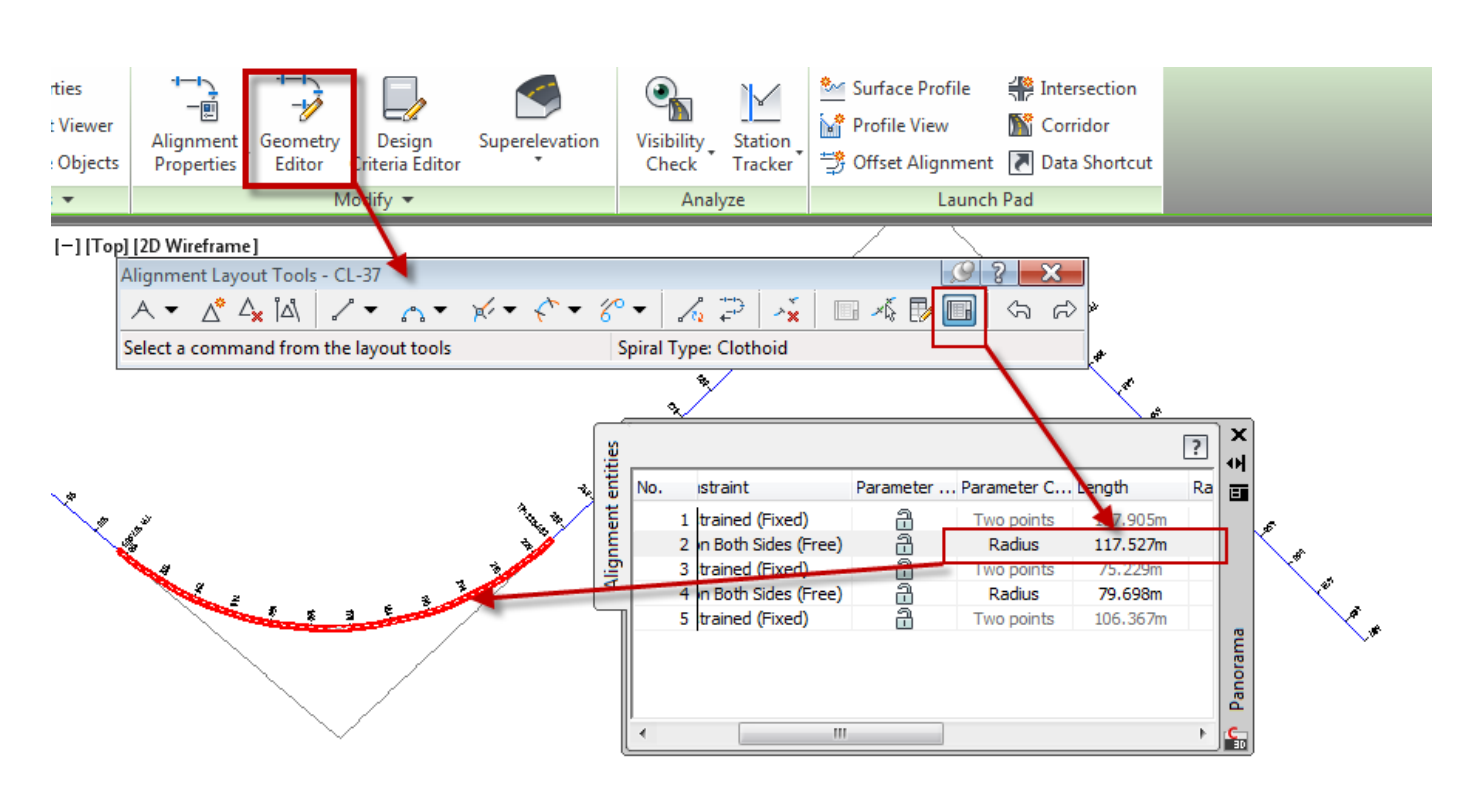

#### **Editing Individual Entities on alignments**

The previous method brought up a spreadsheet like view for all the entities in the alignment - this method allows you to pick data for single entities - in this case a curve.

• <Click> " Pick Sub-Entity" in the Alignment Layout tools

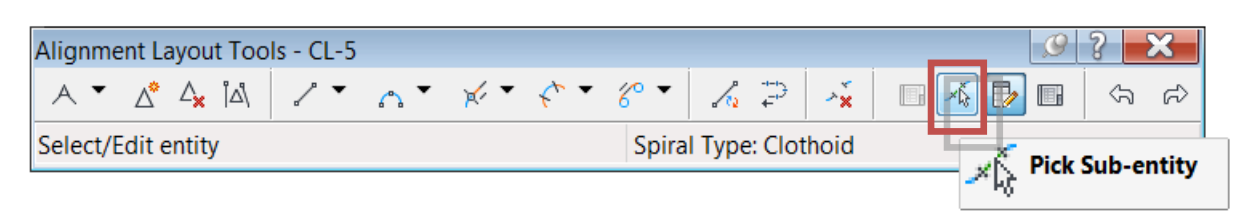

• Select the horizontal curve on the alignment.

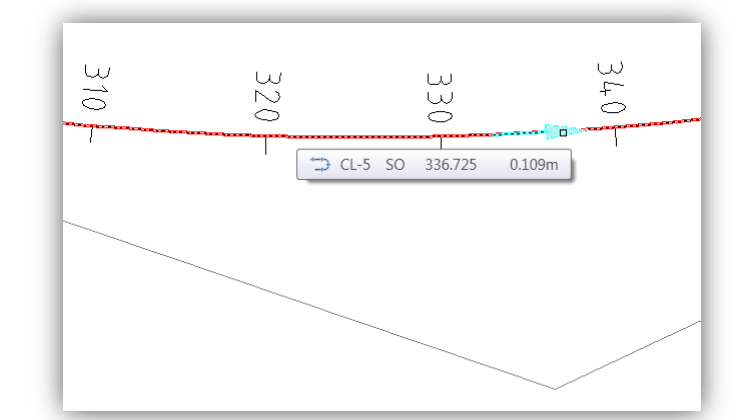

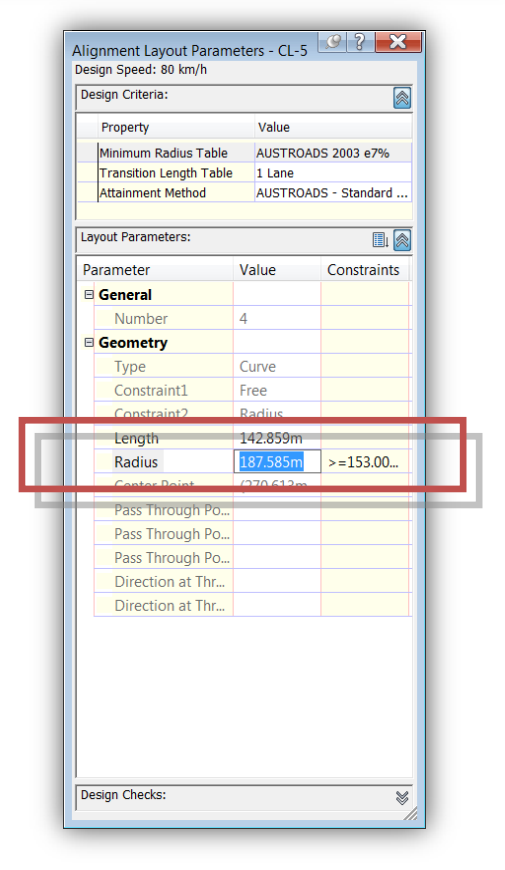

• Change values for radius or curve length as required.

Note:- Values which cannot be edited are shown in grey.

E.g. Start Direction

This (Start Direction) can be edited by selecting the incoming tangent line to the curve from the previous dialogue box.

The help file and tutorials contain a lot more information on the more complex edits that can be done with alignments - this is only an intro.

#### **1.3 Edit Chainage Labels**

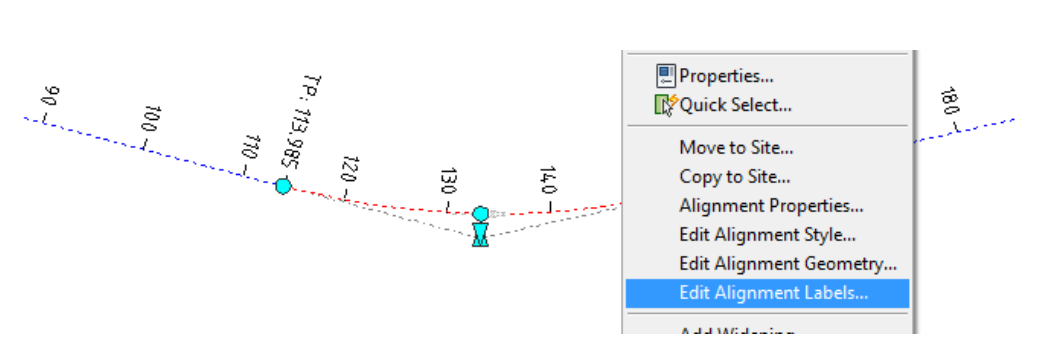

- Select Alignment, Right Click, Select "Edit Alignment Labels"
- Edit Increment Spacing Or Select "Import Label Set"

| 鉴 Alignment La              | abels - CL-37      |                 |          | 5.4           |                                                                                                    |             |                              |
|-----------------------------|--------------------|-----------------|----------|---------------|----------------------------------------------------------------------------------------------------|-------------|------------------------------|
| Type:<br>Major Stations     |                    | Major Station I | abel Sty | /le:          | •                                                                                                    | • 🖪 🔺       | dd>> 🔀 Reset                 |
| Туре                        | Style              | Increment       |          | Start station |                                                                                                    | End station | Geometry Poi Profile         |
| Major Stations              | ANZ_Perp with tick | 10.000m         | <b>~</b> | 0.000m        | <b>~</b>                                                                                                    | 390.971m    |                              |
| Geometry Poi                | ANZ_GP Perp with 🗞 | i a             | ✓        | 0.000m        | Image: A start of the start of the start | 390.971m    |                              |
| Station index ind<br>10.000 | rement:            |                 |          | Import        | label set<br>OK                                                                                                    | Cancel      | Save label set<br>Apply Help |

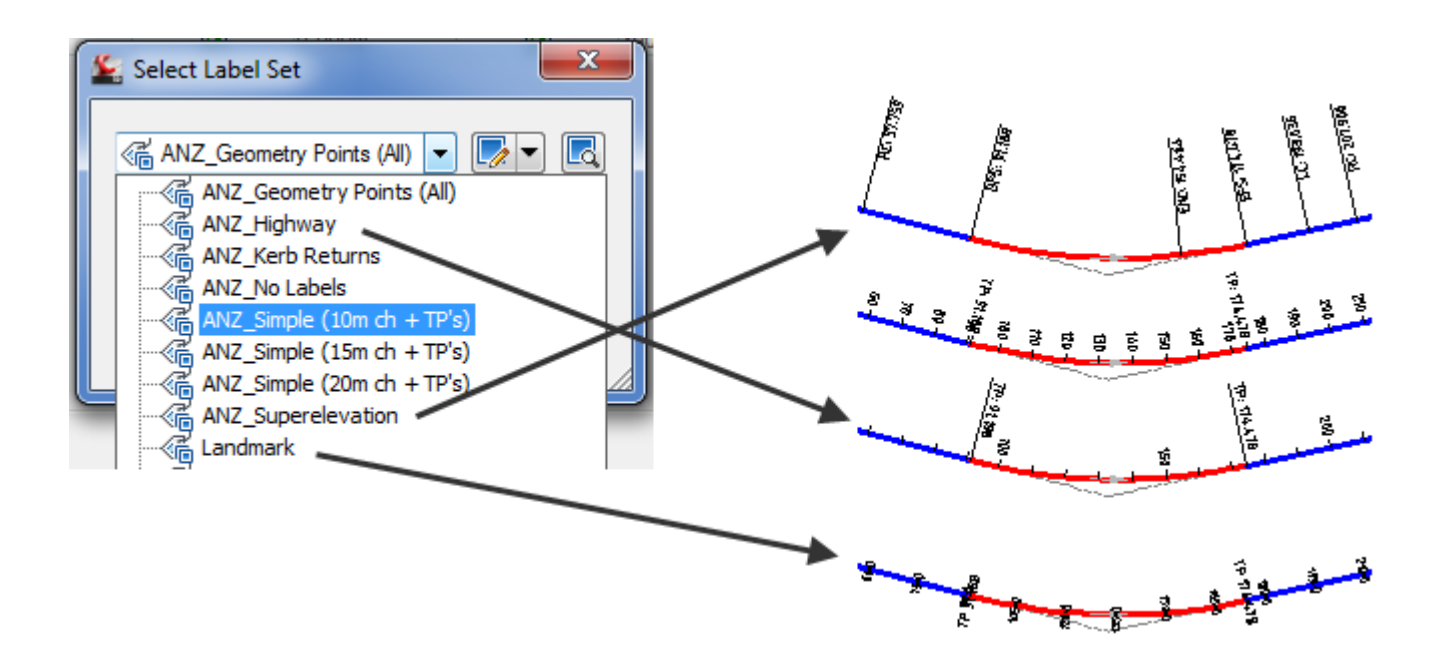

## **Dragging Alignment Labels on alignments**

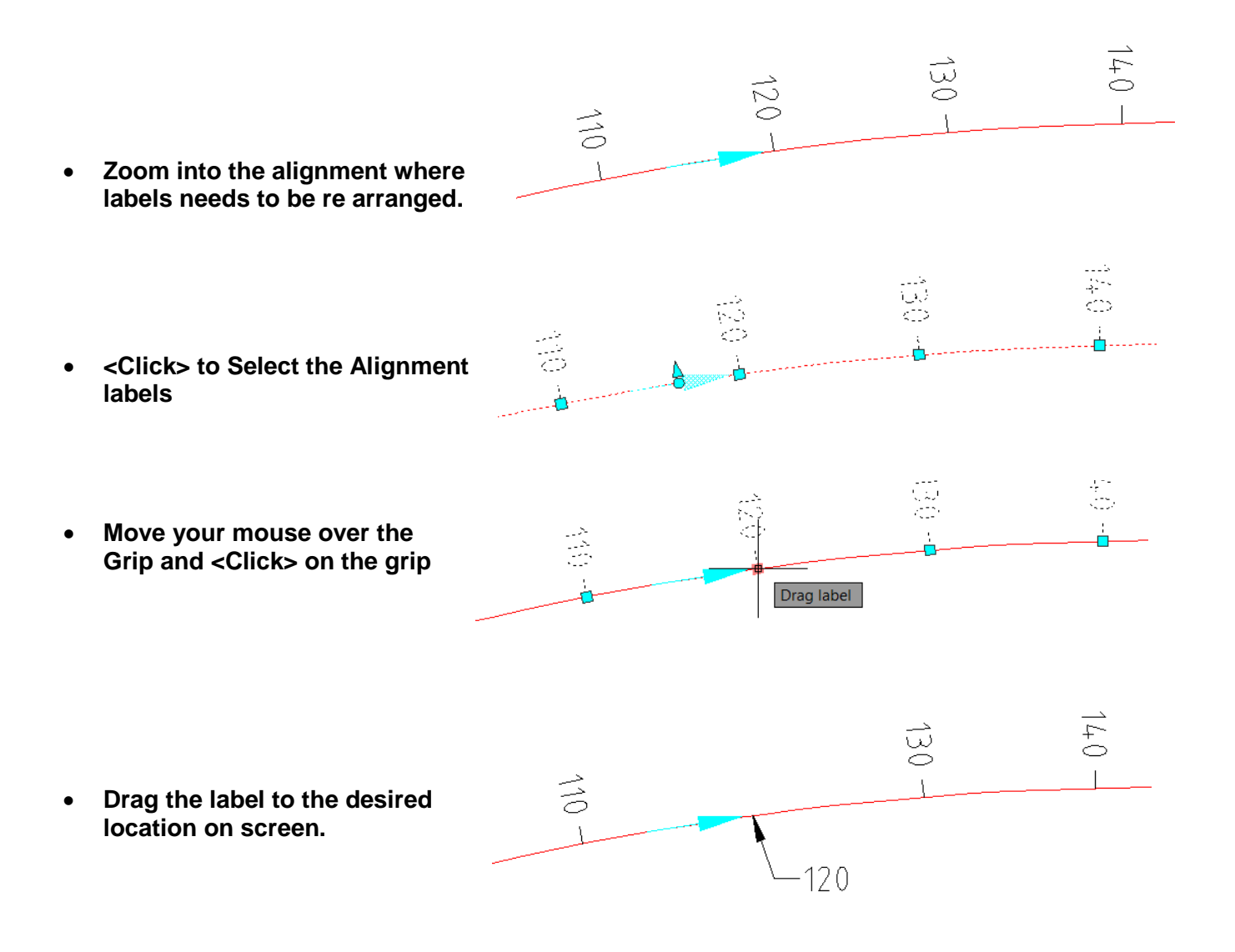

- Displaced Labels can be moved back to the original location using the command "Reset Label Group".
- <Click> to select the label to be moved to the original location, then <Click> on "Reset Label Group"

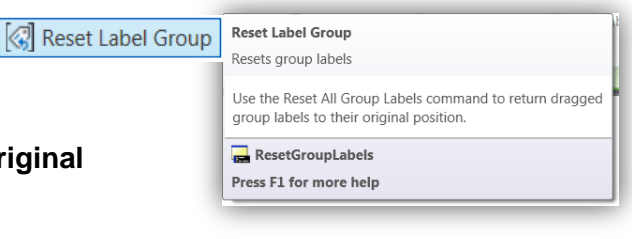

#### Flip Alignment Label Side On Alignments

- Zoom into the alignment where labels needs to be Flipped.
- Move your mouse over and <Click> on the Target Label to select.
- Once the Label is selected the Label Alignment Ribbon Appears.
- <Click> on "Flip Labels" and the Label is moved to the other side of the line or arc.

Properties

C Object Viewer

General Tools 👻

• Label is Flipped

command "Reset Label Group".

Note : Displaced Labels can be moved back to the original location using the

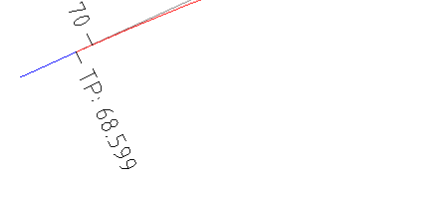

60

90

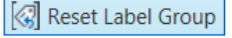

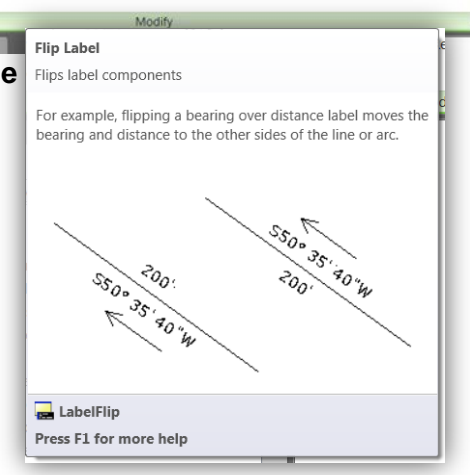

Vault

Expr

🍕 Toggle Label Pin [ 🕼 Reset Label Group

Renumber Tags

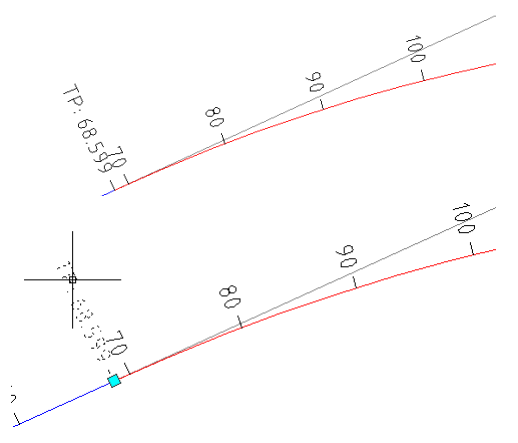

View

Output

🕰 Clear Label Text 🔄 Reverse Label 🔍 Reset Label

📽 Edit Label Text 🛛 🚻 Flip Label

dify

3

Edit Label Group

1

Label

## **1.4 Assign Styles**

The Alignment Style controls the Colour, Layer, Linetype and general aesthetics of the Geometry. The ANZ CK contains a few options to get you started.

- Select the Alignment
- Use the AutoCAD Properties (<Ctrl>&1) to change the style

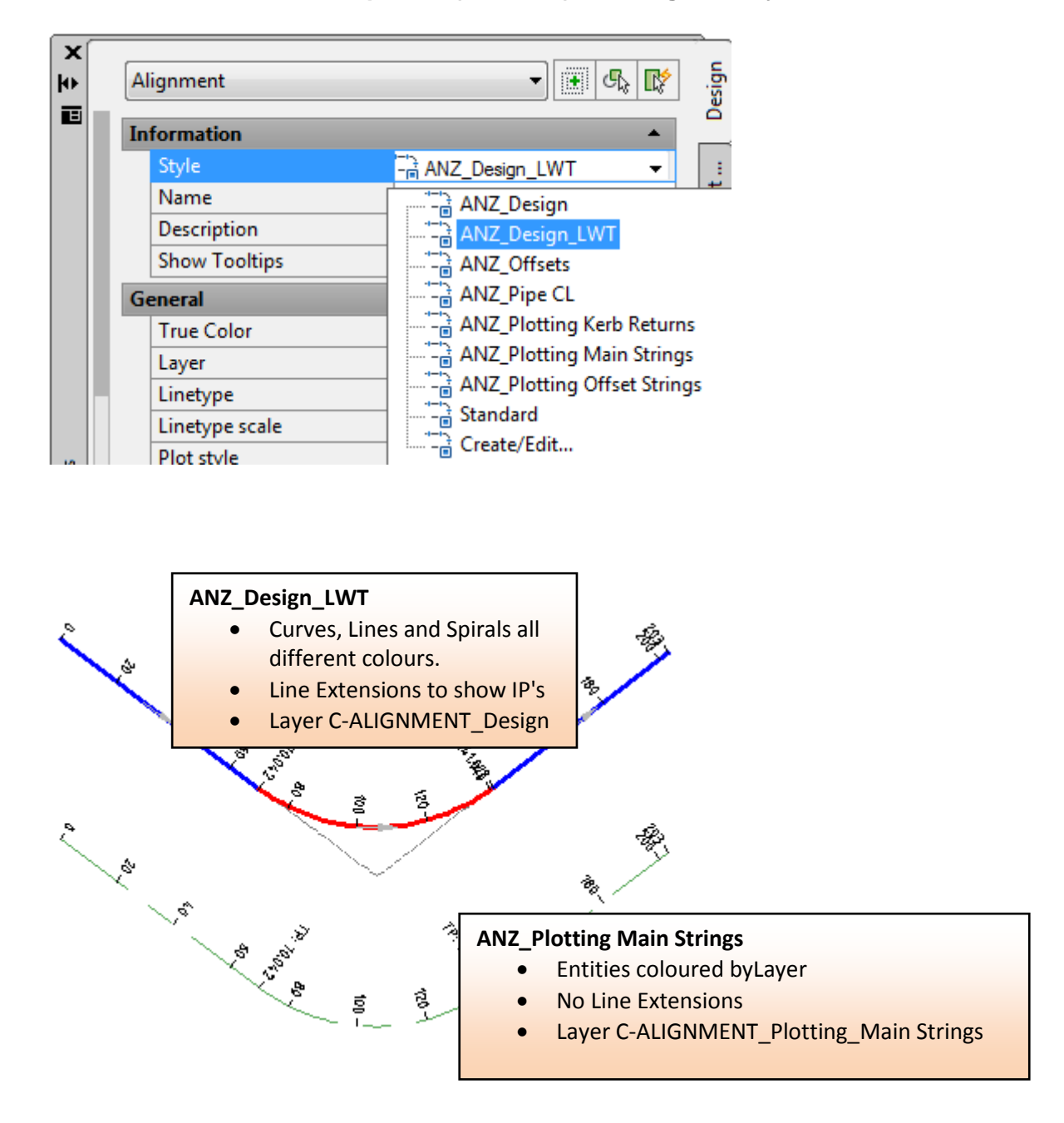

#### 1.5 Labels & Tables

Offset Labels:

Segment Labels

Tables

#### 1.51 Offset Labels:

- Go to the Annotate Tab
- Select "Add Labels", Alignment, Add Alignment Labels
- Select options as per screen shot below...

| ļ | 30  |       | lome I   | nsert | Anno  | tate   | M  | lodify  | l     | Analy | ze   | View   | Output     |
|---|-----|-------|----------|-------|-------|--------|----|---------|-------|-------|------|--------|------------|
|   | 6   |       |          | L     | 7     | ABO    | C  | 🛦 Civ   | vil 3 | D He  | adin | g Text | •          |
| I | Ad  |       | Add      | Mul   | liine | Cher   | ŀ  | Find te | ext   |       |      |        | (ABC       |
| l | Lab | els * | Tables   | Te    | ext * | Spelli | ng | 2.5     |       |       |      |        | •          |
|   |     | Surf  | ace      |       |       |        |    |         | ×     |       |      |        | К          |
| ľ |     | Figu  | ire      |       |       |        |    |         | ۲     |       |      |        |            |
|   |     | Parc  | el       |       |       |        |    |         | •     |       |      |        |            |
|   |     | Feat  | ure Line |       |       |        |    |         | ٠     |       |      |        |            |
|   |     | Alig  | nment    |       |       |        |    |         | •     | \$    | Add  | Alignm | ent Labels |

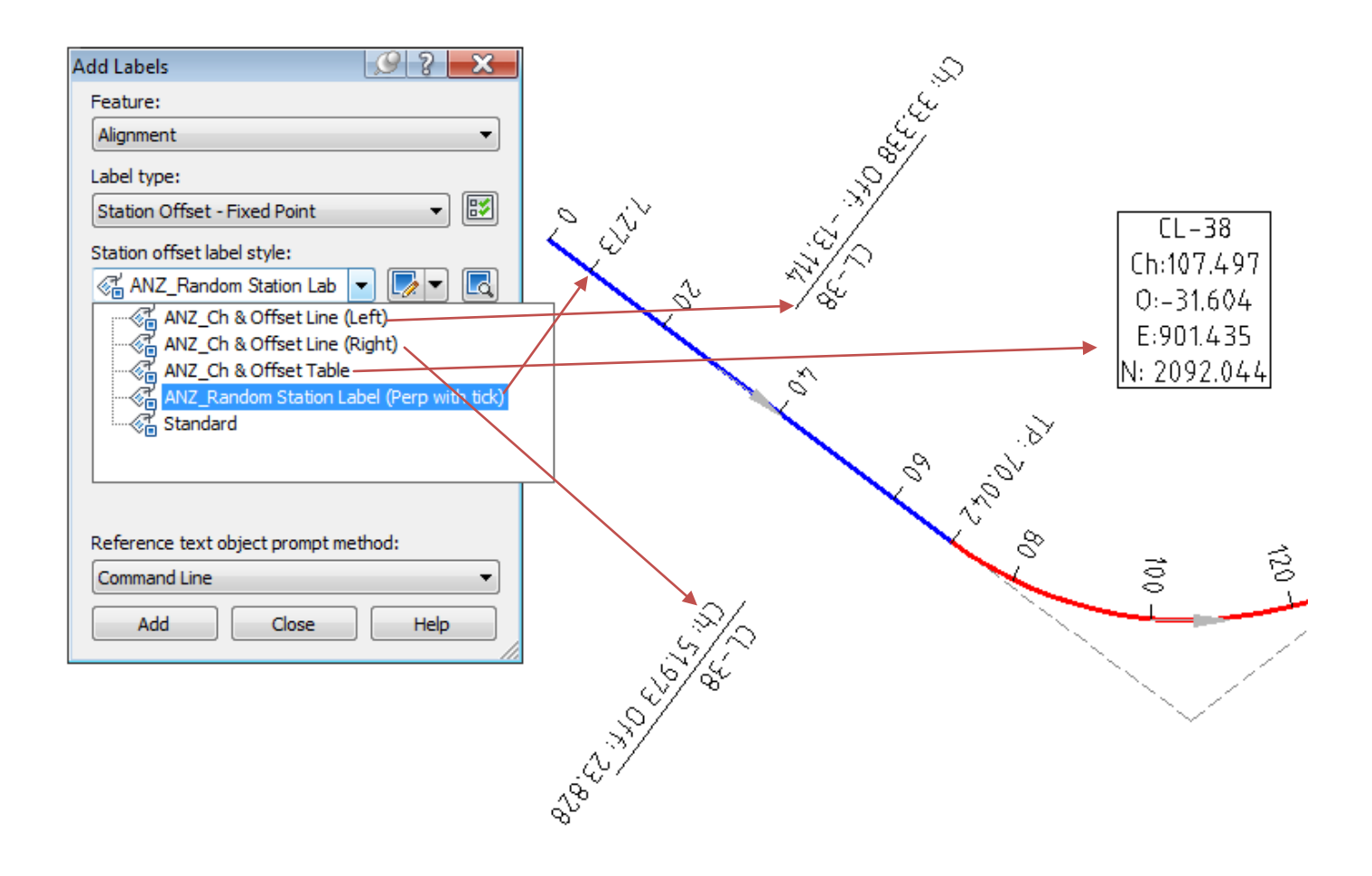

#### **1.52 Segment Labels:**

- Go to the Annotate Tab
- Select "Add Labels", Alignment, Add Alignment Labels
- Select options as per screen shot below...

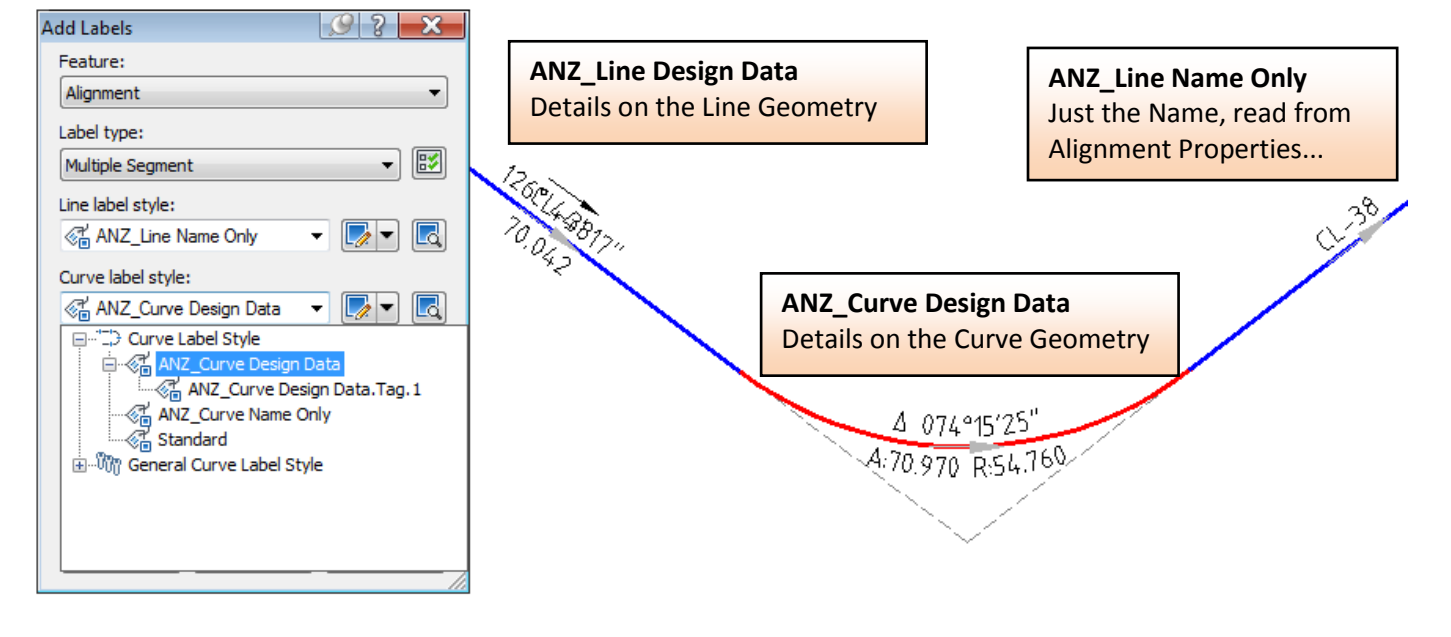

#### 1.53 Tables:

- Select the Alignment
- Select "Add Tables", Add Segments
- Pick Table Style "ANZ"
- Select the Alignment

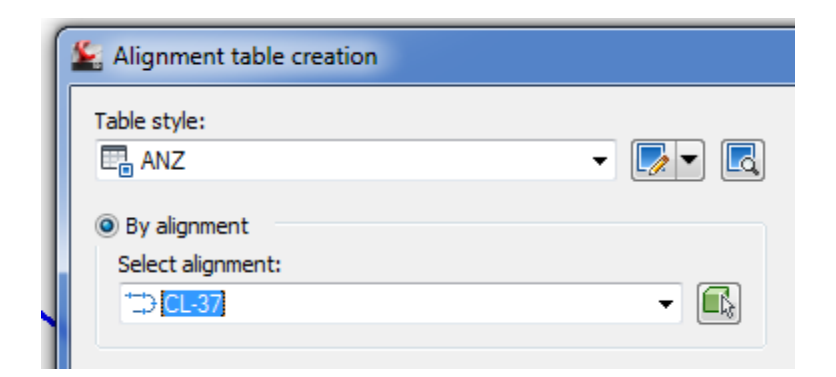

| 3D            | Home          | Insert         | Ann  |
|---------------|---------------|----------------|------|
| Add<br>Labels | Add<br>Tables | Renumb<br>Tags | er I |
| La            | A             | dd Line        |      |
| [—][lop]      | A             | dd Curve       |      |
|               | A             | dd Spiral      |      |
|               | A             | dd Segme       | ents |

| Set Out Table for CL-38 |                |                              |                               |                                  |        |        |                 |  |
|-------------------------|----------------|------------------------------|-------------------------------|----------------------------------|--------|--------|-----------------|--|
| TAG                     |                | CHAINAGE                     | EASTING                       | NORTHING                         | LENGTH | RADIUS | BEARING         |  |
| L1                      | BP<br>EP       | 0.000<br>70.042              | 811.559<br>867.690            | 2113.192<br>2071.295             | 70.042 |        | 126° 44' 17″    |  |
| L2                      | BP<br>EP       | 0.000<br>70.042              | 811.559<br>867.690            | 2113.192<br>2071.295             | 70.042 |        | 126° 44' 17″    |  |
| C1                      | TP<br>IP<br>TP | 70.042<br>111.499<br>141.012 | 867.690<br>900.913<br>933.795 | 2071.295<br>2046.497<br>2071.746 | 70.970 | 54.8   | 089° 36' 34.39″ |  |
| (2                      | TP<br>IP<br>TP | 70.042<br>111.499<br>141.012 | 867.690<br>900.913<br>933.795 | 2071.295<br>2046.497<br>2071.746 | 70.970 | 54.8   | 089° 36' 34.39″ |  |
| L3                      | BP<br>EP       | 141.012<br>203.199           | 933.795<br>983.118            | 2071.746<br>2109.619             | 62.186 |        | 052° 28' 52"    |  |

Set out Table inserted.

#### NOTE:

You need to have segment labels to use the Tables. The table refers to L1, L2 etc - these labels need to exist in the DWG. As long as you have some segment labels on the geometry, Civil 3D will offer to convert these to "Tag Labels" - say yes to this and the table will appear.

(Make sure to select the correct alignment from the dialogue box - it does not default to the one you used to trigger the command on the ribbon)

## **1.6 Edit Alignment Properties**

With Alignment Properties you can the edit the information about the alignment, station control, masking region, design criteria such as design speed, design checks.

- Select the desired alignment to change its properties •
- In the Ribbon <click> on "Alignment Properties"

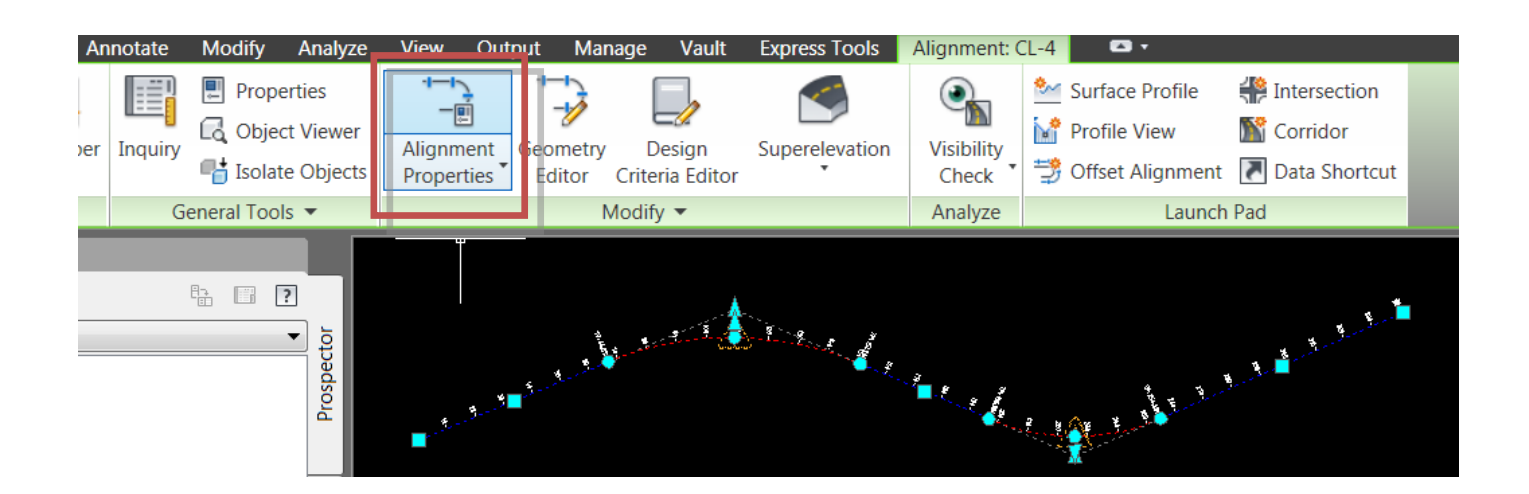

## **Masking region**

Under the Masking

For Adding a Station

- Click on the region"
- Pick 2 point
- Masking reg

Red

| Tab               |                                                                         |
|-------------------|-------------------------------------------------------------------------|
| n Equation.       | Alignment Properties - CL-31                                            |
| e "Add Masking    | Masking regions                                                         |
|                   | Region Mask Lock To Start Start Station Lock To End End Station Comment |
| ts in the drawing |                                                                         |
| gion is added     |                                                                         |
|                   |                                                                         |
|                   |                                                                         |
|                   |                                                                         |
|                   | OK Cancel Apply Help                                                    |
|                   |                                                                         |
| <b>₽-</b> >       |                                                                         |
| ion Mask          | Lock To Start Station Lock To End End Station Comment                   |
|                   |                                                                         |

Add masking region

# **Specify Design Speed and Criteria**

For Superelevation and Criteria based Widening, you need to specify the Design Speed and the Criteria File.

- Add Design Speeds as shown in the Screen Capture below.
- Specify a Design Criteria File as shows in the same Screen Capture.

| Information Station Control Masking Point of Intersection Constraint Editing Design Criteria<br>Design Speeds<br>Use criteria-based design<br>Use design criteria file<br>1.0.000m 80 km/h<br>Default criteria:<br>Property Value<br>Minimum Radius Tables_ANZ_2009.xml<br>Edutoriteria:<br>Property Value<br>Minimum Radius Table AUSTREADS 2009 e7%<br>Transition Leooth Table<br>1.0 cok in: Metric<br>Look in: Metric<br>Property Value<br>Minimum Radius Tables_ANZ_2009.xml<br>Constraint Editing Design Speed Table<br>Transition Leooth Table<br>1.0 cok in: Metric<br>Constraint Editing Design Speed Table<br>Transition Leooth Table<br>1.0 cok in: Metric<br>Constraint Editing Design Speed Table<br>TROADS - Standard<br>Look in: Metric<br>Austroads_Absolute Min Radius Tables_ANZ_2009.xml<br>Austroads Desirable Min Radius Tables_ANZ_2009.xml<br>Austroads Desirable Min Radius Tables_ANZ_2009.xml<br>Austroads Desirable Min Radius Tables_ANZ_2009.xml<br>Austroads Civil 3D Metric Roadway Design Standards.xml<br>Austroads Civil 3D Metric Roadway Design Standards.xml<br>Austroads 2009<br>As requested by the user base, the Australian<br>Design Criteria Files have been updated to the<br>Austroads 2009 Standards                                                                                                    | Lignment Properties - CL-38                                                                                                    |                                                                                                    |
|----------------------------------------------------------------------------------------------------|----------------------------------------------------------------------------------------------------|----------------------------------------------------------------------------------------------------|
| Design Speeds Use criteria-based design   Image: Start Station Design Speed Comment Is_Absolute Min Radius Tables_ANZ_2009_xml   Image: Start Station Design Speed Comment Is_Absolute Min Radius Tables_ANZ_2009_xml   Image: Start Station Design Speed Comment Is_Absolute Min Radius Tables_ANZ_2009_xml   Image: Start Station Design Speed Comment Is_Absolute Min Radius Tables_ANZ_2009_xml   Image: Select Design Speed Table Item   Image: Select Design Speed Table Item <t< td=""><td>Information Station Control Masking Point of Interse</td><td>ction Constraint Editing Design Criteria</td></t<>                                                                                                    | Information Station Control Masking Point of Interse                                                                                                    | ction Constraint Editing Design Criteria                                                                                                    |
| Look in: Metric   Image: Participa Participa Par | Design Speeds<br>Number Start Station Design Speed Com<br>1 0.000m 80 km/h                                                                                                    | Image: Construction of the system   Image: Construction of the system   Image: Construction of the system |
| As requested by the user base, the Australian<br>Design Criteria Files have been updated to the<br>Austroads 2009 Standards                                                                                                    | Look in:<br>Metric<br>Name<br>Austroads_Absolute Min Ra<br>Look in:<br>Austroads_Desirable Min Ra<br>Austroads_Desirable Min Ra<br>Autodesk Civil 3D Metric Ro<br>Autodesk Civil 3D Metric Ro<br>Autodesk Civil 3D Metric Ro<br>Autodesk Civil 3D Metric Ro<br>Autodesk Civil 3D Metric Ro | dius Tables_ANZ_2009.xml<br>dius Tables_ANZ_2009.xml<br>adway Design Standards.xml<br>an Manual MINIMUM RADII VALUES_ANZ.xml<br>H) Roadway Design Standards.xml<br>undabouts Presets.xml<br>undabouts Presets ANZ.xml<br>Austroads 2009                                                                                                    |
|                                                                                                    |                                                                                                    | As requested by the user base, the Australian<br>Design Criteria Files have been updated to the<br>Austroads 2009 Standards                                                                                                    |